# Applying for a Rental Property License – Civic Access

Lawrence KANSAS

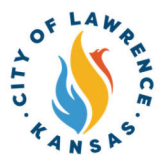

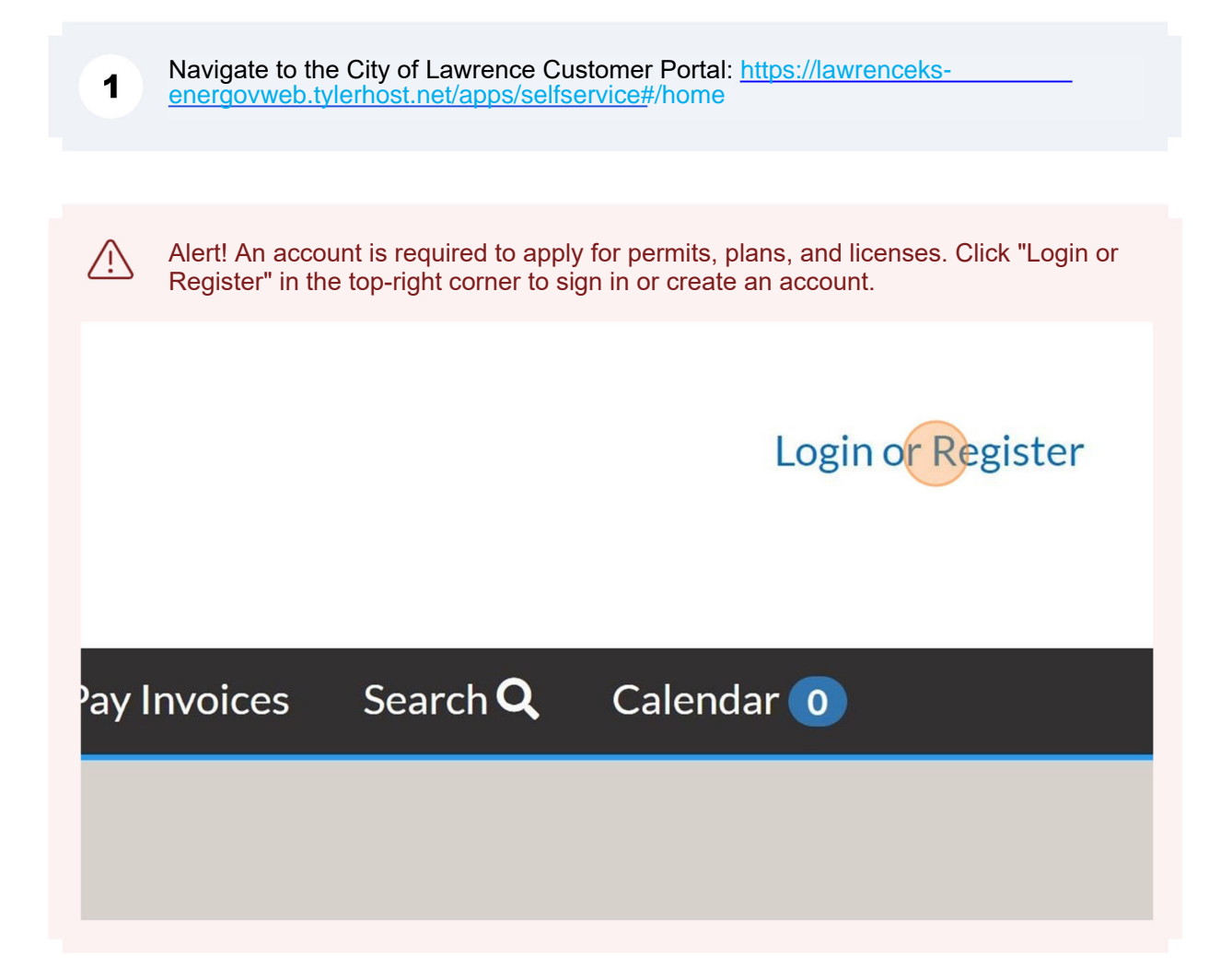

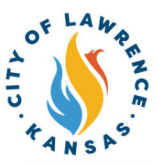

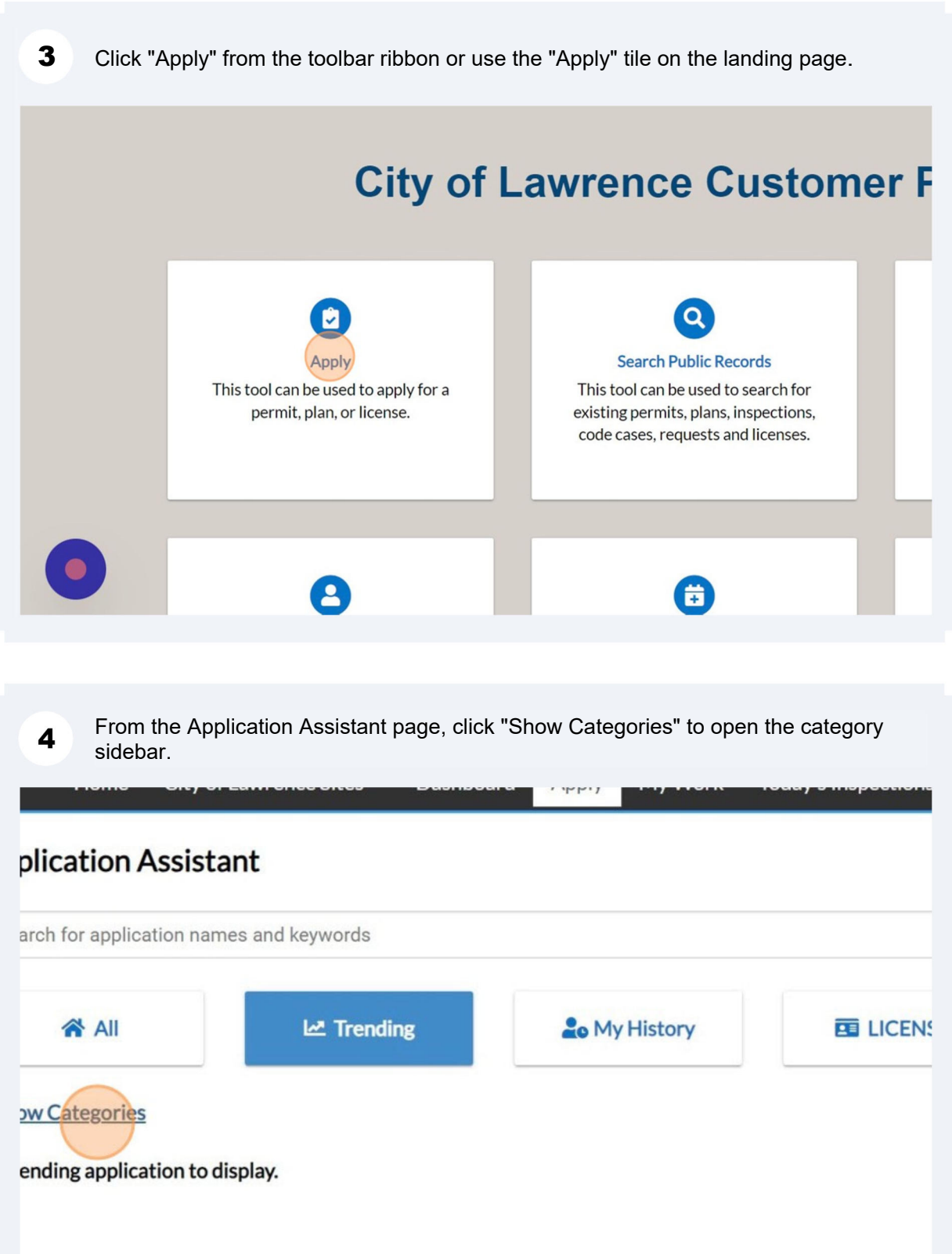

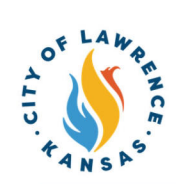

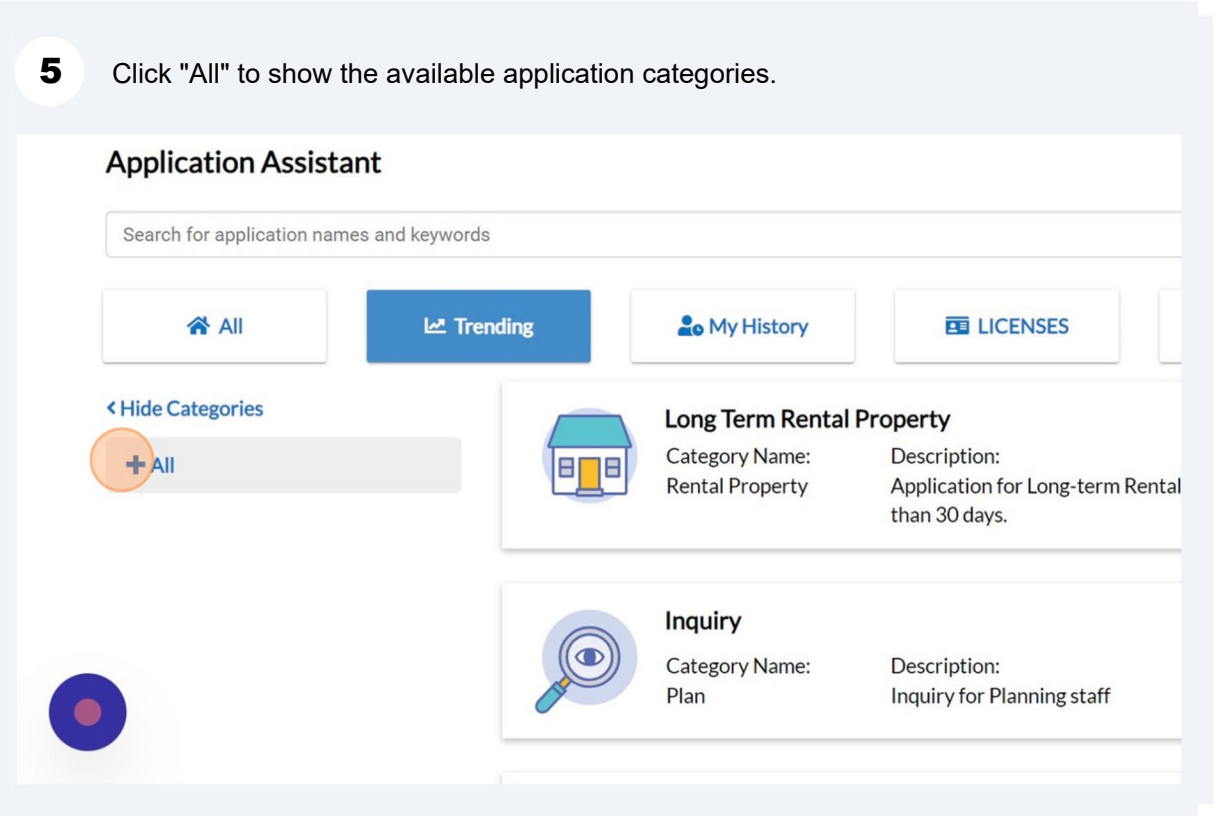

| Click "Licenses"<br>Home Cit        | to show available  | e licenses.<br>Dashboard | Apply   | My Work     | Today's Inspections                     | Мар                                  | R     |
|-------------------------------------|--------------------|--------------------------|---------|-------------|-----------------------------------------|--------------------------------------|-------|
| Application Ass                     | istant             |                          |         |             |                                         |                                      |       |
| Search for application              | names and keywords |                          |         |             |                                         |                                      |       |
| 줅 All                               | 년 Trendir          | ng                       | Lo My   | History     |                                         | S                                    |       |
| <ul> <li>Hide Categories</li> </ul> |                    |                          | Compr   | rehensive P | lan Amendment                           |                                      |       |
| - All                               |                    |                          | Categor | ry Name:    | Description:                            |                                      |       |
| + LICENSES 1                        |                    |                          | Amendr  | ment        | Proposing an amen<br>brought forward at | ndment to<br>t any time<br>hole of D | e; ho |
| + PERMITS 34                        |                    |                          |         |             | the Lawrence/Dou<br>Commission should   | glas Cou<br>d underta                | nty   |
| + PLANS 33                          |                    |                          |         |             | amendment at this                       | scale. The                           | ide q |

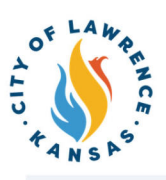

| 😤 All                | 년 Trending | 🔓 My History     |                                                    |
|----------------------|------------|------------------|----------------------------------------------------|
| < Hide Categories    |            | Alarm Company I  | license                                            |
| - All                | <b>P</b>   | Category Name:   | Description:                                       |
|                      |            | Business License | License to engage in or operate                    |
| - LICENSES 11        |            |                  | Code. Note: Electrical contracto                   |
| All 11               |            |                  | are exempt from alarm company with the City Clerk. |
| Business License 4   |            |                  | https://assets.lawrenceks.org/ci                   |
| Contractor License 2 |            |                  |                                                    |
| Professional License |            | Going Out of Bus | iness License                                      |
|                      |            | Category Name:   | Description:                                       |
| Rental Property 2    |            | Business License | Retail businesses must have a G                    |
|                      |            |                  | they are going to advertise in an                  |

| Lo My History                     | E LICENSES E PERMITS E PLANS                                                                   |
|-----------------------------------|------------------------------------------------------------------------------------------------|
| Long Term Renta                   | al Property Apply                                                                              |
| Category Name:<br>Rental Property | Description:<br>Application for Long-term Rental License. Occupancy greater<br>than 30 days.   |
| Short Term Rent                   | al License                                                                                     |
| Category Name:<br>Rental Property | Description:<br>Application for short term rental license. Occupancy not to<br>exceed 30 days. |

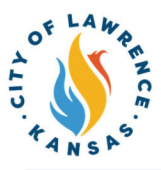

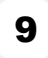

Click the drop-down to select the company type. For rental licenses, select "Rental Property Owner."

NOTE: If the wrong company type is selected, City staff can update the business to the correct company type.

Apply for License - Long Term Rental Property

Select or create the business for this application

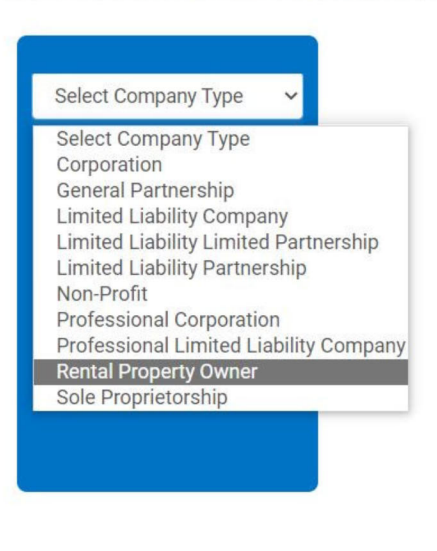

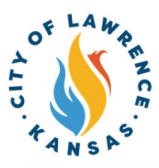

#### **10** Click "Add Location."

NOTE: There can only be one application per unit for short term rental licenses. For long term rental licenses there should only be one application per property (parcel) – rentals that share an exact street address (e.x. 1234 Maine), such as apartment complexes, should be on one license.

#### LOCATIONS

Please add the parcel and/or address of the property related to this application. Please submit one application per property.

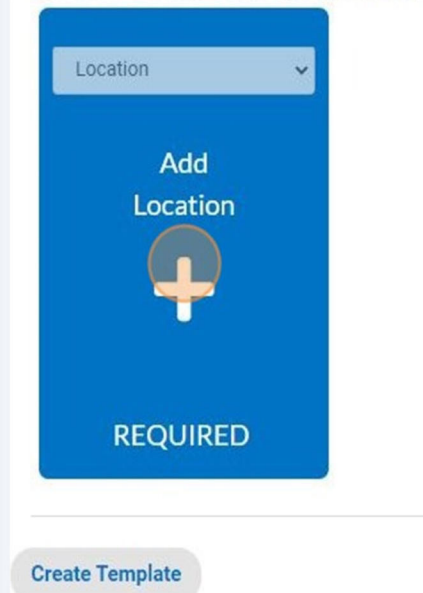

#### **11** Use "Search" or "Enter Manually" to input the license address.

| Enter Manually |                |                  |
|----------------|----------------|------------------|
| Encermandary   | Country Type   | US               |
|                | Enter Address  | Search Addresses |
|                | Address Line 1 |                  |
|                | Pre Direction  |                  |
|                | Address Line 2 |                  |
|                | Street Type    |                  |
|                | Post Direction |                  |
|                | Unit Or Suite  |                  |
|                | City           |                  |
|                | State          |                  |
|                | Postal Code    |                  |
|                | County         |                  |

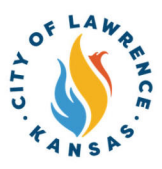

/!\

Alert! If you apply for more than one license, it will automatically add the location of your business from your previous license on the location screen. You will need to add a new location, for the next property in your rental portfolio using the 'Add Location" button. After adding the new location, check the "Main Address" and "Main Parcel" boxes on the new location and remove the previous location.

#### LOCATIONS

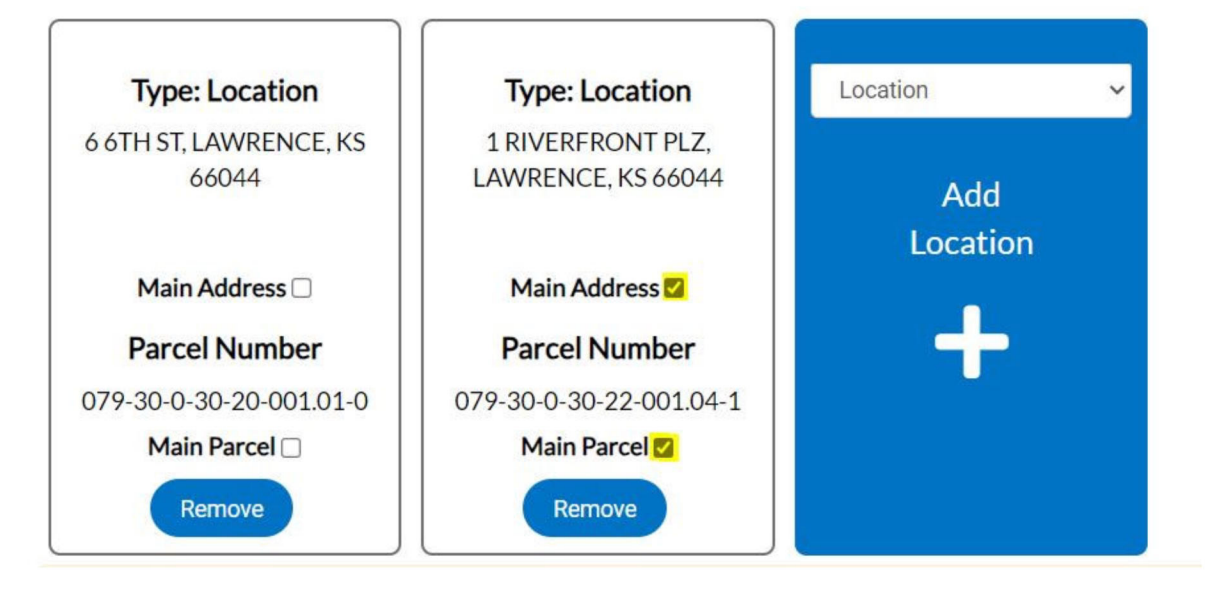

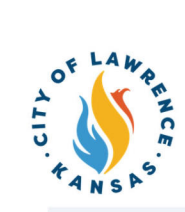

| ATIONS                                 |                                 |                            |                            |     |  |
|----------------------------------------|---------------------------------|----------------------------|----------------------------|-----|--|
| ese add the parcel and/or address of t | he property related to this app | plication. Please submit o | one application per proper | ty. |  |
| Type: Location                         |                                 |                            |                            |     |  |
| LAWRENCE, KS 66049                     |                                 |                            |                            |     |  |
| Main Address 🗹                         |                                 |                            |                            |     |  |
| Parcel Number                          |                                 |                            |                            |     |  |
| Main Parcel 🗹                          |                                 |                            |                            |     |  |
| Remove                                 |                                 |                            |                            |     |  |
|                                        |                                 |                            |                            |     |  |

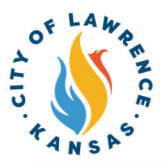

**13** Enter the following required details: Company Name, Location, and License Description. Business Description, DBA, and Industry Classification(s) can be entered if applicable.

Click "NEXT" to progress to contact information.

NOTE: The company and license type are automatically populated.

| * Company Type<br>* Company Name                       | Sole Proprietorship            |   |                |
|--------------------------------------------------------|--------------------------------|---|----------------|
| <ul> <li>Company Type</li> <li>Company Name</li> </ul> | Sole Proprietorship            |   |                |
| * Company Name                                         |                                |   |                |
|                                                        |                                |   |                |
| Business<br>Description                                |                                |   |                |
| DBA                                                    |                                |   |                |
| * Location                                             |                                | ~ |                |
| Industry<br>Classification(s)                          | Select Industry Classification |   |                |
| CENSE DETAILS                                          |                                |   |                |
| * License Type                                         | Short Term Rental License      | ~ |                |
| * Description                                          |                                |   |                |
|                                                        |                                | æ |                |
| Back Create T                                          | emplate                        |   | Save Draft Nex |

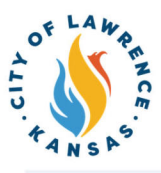

### 14 Click "Add Contact."

NOTE: There is a drop-down to add other contacts such as Business Owner, Contractor, or Property Owner.

| Proporty Ownor | Select Type 🗸                             |
|----------------|-------------------------------------------|
| roperty Owner  | Select Type                               |
|                | Business Owner                            |
| 1.2014         | Property Owner                            |
| Add            | Resident Agent                            |
| Contact        | Tenant                                    |
| Contact        | Applicant                                 |
|                | Attorney                                  |
|                | Class A, B, or C General Contractor       |
|                | Class D Framing Contractor                |
|                | Class D Roofing Contractor                |
|                | Class D Swimming Pool Contractor          |
|                | Class E Electrical Contractor             |
| PEOLIPED       | Class E Mechanical - Fireplace Contractor |
| REQUIRED       | Class E Mechanical Contractor             |
|                | Class E Plumbing Contractor               |
|                | Class L Limited Contractor                |

Alert! A property owner living 40 miles or more outside of Lawrence, KS MUST appoint a resident agent within 40 miles of Lawrence, KS. The resident agent may be an individual or a property management company but may not be the tenant of the rental unit. The agent shall have the authority to receive communications, service of process, summons, notices, and other legal process on behalf of the owner. All correspondence regarding this license and any required inspections will be sent to the resident agent if designated.

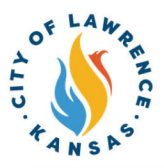

**15** To add contact, the "Search" or "Enter Manually" features can be used. The "My Favorites" function can also be used if favorites have been previously established.

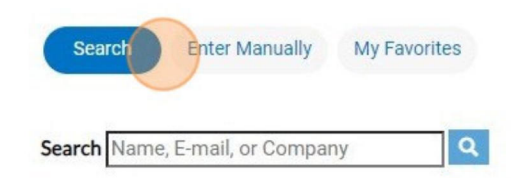

**16** After the contacts are entered, click "Next" to proceed to enter more information.

#### CTS

rty owner living 40 miles or more outside of Lawrence, KS MUST appoint a resident agent within 40 miles of Lawrence, KS. The resident agent may be an individual perty management company, but may not be the tenant of the rental unit. The agent shall have the authority to receive communications, service of process, is, notices, and other legal process on behalf of the owner. All correspondence regarding this license and any required inspections will be sent to the resident agent iated.

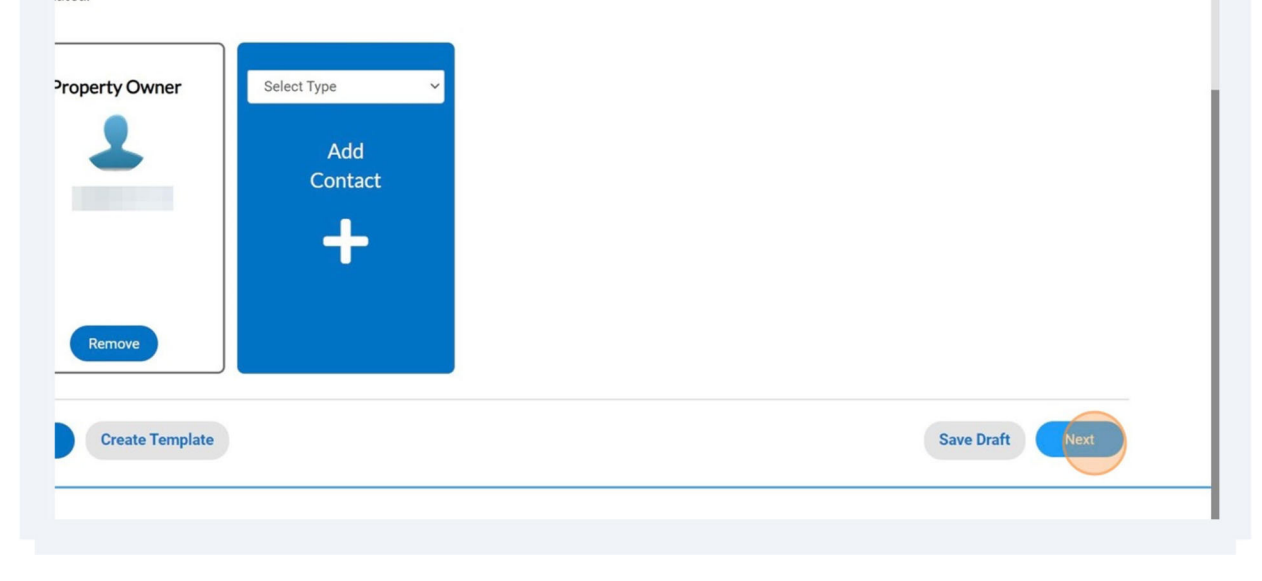

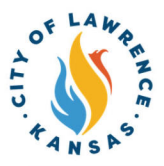

**17** If a resident agent has been appointed, click "Mail to Agent" so the agent shall have the authority to receive communications, service of process, summons, notices, and other legal process on behalf of the owner.

| 4       | Apply for License - Sl            | hort Term Rental Lie                                                            | cense                                                                            |                                                                                    |                                                                                                    |
|---------|-----------------------------------|---------------------------------------------------------------------------------|----------------------------------------------------------------------------------|------------------------------------------------------------------------------------|----------------------------------------------------------------------------------------------------|
|         |                                   |                                                                                 |                                                                                  | 4                                                                                  | 5                                                                                                    |
|         | Locations                         | Туре                                                                            | Contacts                                                                         | More Info                                                                          | Attachments                                                                                             |
| M       | 10RE INFO                         |                                                                                 |                                                                                  |                                                                                    |                                                                                                    |
| Ge      | neral Info                        |                                                                                 |                                                                                  |                                                                                    |                                                                                                    |
|         | Section 6<br>The Resi<br>submitte | 5-13A06(c)(2), requires<br>dent Agent shall have th<br>d with this application. | an Owner living 40 miles<br>he authority to sign docu<br>All correspondence rega | s or more outside of Law<br>ments and to act in beha<br>rding the licensing of the | rence, Ks. to appoint a Residen<br>If of the Owner if a written, no<br>e property will be sent to the R |
|         |                                   | Mail to                                                                         | Agent                                                                            |                                                                                    |                                                                                                    |
|         |                                   |                                                                                 |                                                                                  |                                                                                    |                                                                                                    |
| 18      | Use to the dro<br>270 days per y  | pdown to indicat<br>/ear. Click "Next'                                          | e if the property is<br>' to proceed to atta                                     | occupied by the a                                                                  | owner for more than                                                                                     |
| ore tha | n 270 days per year?              |                                                                                 |                                                                                  |                                                                                    |                                                                                                    |
|         | Yes                               |                                                                                 |                                                                                  | ~                                                                                  |                                                                                                    |
|         |                                   |                                                                                 |                                                                                  | Save Draft                                                                         | Next                                                                                                    |

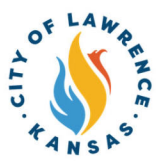

 $\triangle$ 

Alert! For long term rental licenses, the Number of Units and the Number of No Fee Units are required. Additional information, such as Renewal Date and Complex Name, can be entered if applicable.

A Resident Agent may also be designated for long term rental licenses.

| General Info                                                                                                    |                                                                                                    | Top  Main Menu                                                                                              |
|----------------------------------------------------------------------------------------------------|----------------------------------------------------------------------------------------------------|----------------------------------------------------------------------------------------------------|
| *Number of Units                                                                                                    |                                                                                                    |                                                                                                    |
| Have the number of units changed in the prior year                                                                                                    | ~                                                                                                    |                                                                                                    |
| "Number of No Fee Units                                                                                                    |                                                                                                    |                                                                                                    |
| Renewal Date                                                                                                    |                                                                                                    |                                                                                                    |
| Complex Name (If applicable)                                                                                                    |                                                                                                    |                                                                                                    |
| Section 6-1305 RENTAL LICENSE APPLI<br>person or management company, located<br>name, company name, if any, address, e-m<br>by the Owner shall have actual authority | CATION (C)(2) If the Owner does not have a local address, within forty miles of the City, then th<br>within forty miles of the City, to serve as the Owner's Resident Agent by checking the appropri-<br>nail address, telephone number, and cellular telephone number of the Owner's resident agent. A<br>to receive communications, service of process, summons, notices, and other legal process in beh | e Owner MUST appoint a<br>ate box and by providing the<br>ny Resident Agent appointed<br>half of the Owner. |
| Mail to Agent                                                                                                    |                                                                                                    |                                                                                                    |
| Back Create Template                                                                                                    | Save Draf                                                                                                    | Next                                                                                                    |
|                                                                                                    |                                                                                                    |                                                                                                    |

**19** Click "Add Attachments" to upload any required documents. Click "Next" to proceed to the next page.

| attachments                                                                                                    | _        |  |  |
|----------------------------------------------------------------------------------------------------|----------|--|--|
| Select Type                                                                                                    | ~        |  |  |
| Add Attachment                                                                                                    |          |  |  |
| Supported: .pdf, .jpg, .png, .jpe<br>.gif, .tiff, .doc, .docx, .xls, .xls,<br>.text, .dwg, .zip, .csv, .rtf, .dxf | <b>3</b> |  |  |
| Back Create Templ                                                                                                 | ate      |  |  |

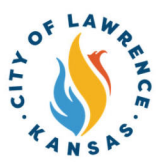

**20** Type your name into the consent text field and sign in the Draw Signature box. Click "Next" to proceed to the review and submit page.

NOTE: Applicants can also use the slider to enable the "Type Signature" feature.

By signing below, I certify that all information contained herein is true and correct.

| By signing below, I certify that I have read, understand and agree to abide by the occupancy limits as outlined in City of Lawrence Land |
|----------------------------------------------------------------------------------------------------|
| https://assets.lawrenceks.org/pds/planning/documents/DevCode.pdf                                                                         |

\* Please type your name as consent to electronically sign this application.

Enable Type Signature

December, 05 2023

| X D | )raw | Signature | Here |
|-----|------|-----------|------|

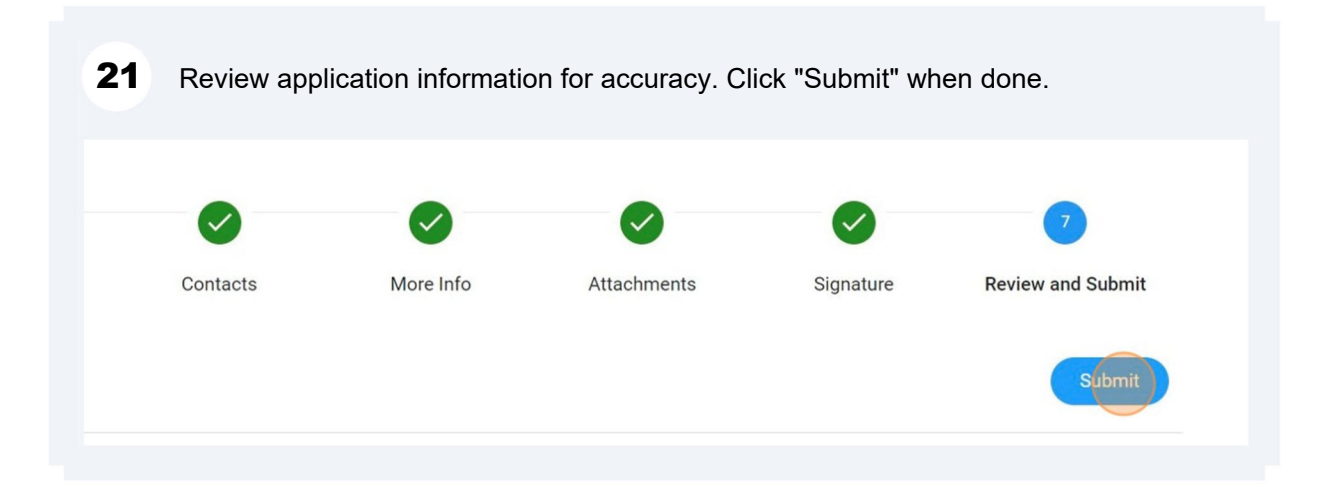

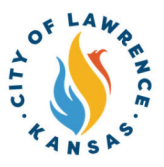

After reviewing and submitting, a confirmation page will show, and a "Fees" box will appear on the right-hand side of the screen and the application will be routed to City staff for review. Click on "Add to Cart" and follow the steps to pay the fee.

| Home             | Web Links 🔻    | Dashboard        | Apply    | My Work | Today's Inspections | Мар | Report | Fee Estimator | Pay Invoices | Search Q | Calendar   |
|------------------|----------------|------------------|----------|---------|---------------------|-----|--------|---------------|--------------|----------|------------|
| Your appli       | ication was su | ccessfully su    | bmitted! |         |                     |     |        |               |              | Fee      | s          |
| Continue to lice | cense          | at you need to P |          |         |                     |     |        |               |              | \$15.    | 00         |
|                  |                |                  |          |         |                     |     |        |               | View         | Details  | Add to Car |

23

After paying the license fee, staff will review your application. If there are no outstanding items, staff will issue the license and you will receive an email notification. You will also see the status change in your dashboard in the online portal. If there is an inspection due, staff will invoice you for the fee and you will receive notification by email that an invoice has been issued. Follow the steps below to pay an invoice. After you pay the inspection fee, staff will be in contact to set up your inspection time.

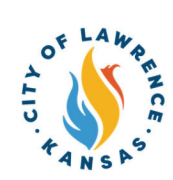

## **24** Applicants can pay invoices using the Customer Portal by clicking "My Work" and selecting the invoice to be paid.

| Home           | City of Lawrence | e Sites 🔻 🛛 Das | hboard | Apply     | My Wor | Today's In | spections | Map Report  | Pay Invoice |
|----------------|------------------|-----------------|--------|-----------|--------|------------|-----------|-------------|-------------|
| ly Work        |                  |                 |        |           |        |            |           |             |             |
| MY INVOICES    | MY PERMIT        | rs my pla       | NS     | MY LICENS | ES     |            |           |             |             |
| Search         |                  |                 |        |           | _      |            |           |             |             |
| Add to Cart Di | splay Unpaid     | for All Invo    | ices   | •         | · _    |            | _         |             |             |
| Invoice Num    | ber              | Amount Due      | T      | Due       | T      | Status     | Ţ         | Case Number |             |
|                |                  |                 |        |           |        |            |           |             |             |
|                |                  |                 |        |           |        |            |           |             |             |
|                |                  |                 |        |           |        |            |           |             |             |

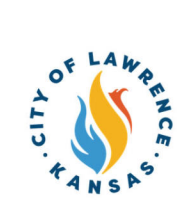

25 After selecting the invoice, click "Add to Cart."

NOTE: Multiple invoices can be added to the cart and paid at the same time.

| c<br>bice Number: INV-    | 0000019        |               |            |           | Add to Cart | 8 |
|---------------------------|----------------|---------------|------------|-----------|-------------|---|
| Invoice Total:<br>Status: | \$20.00<br>Due | Invoice Date: | 12/12/2023 | Due Date: | 01/11/2024  |   |
| Description:              | NONE           |               |            |           |             |   |

| result        |               |            |             |                 |            |
|---------------|---------------|------------|-------------|-----------------|------------|
| added to cart |               |            | ay Invoices | Search <b>Q</b> | Calendar 🧿 |
| _             |               | Continue   | o Cart      | Add to Ca       |            |
|               | Invoice Date: | 12/12/2023 | Due Date:   | 01/11/20        | 24         |

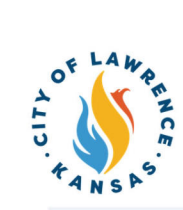

| 27 Click "0          | Check out" to pay invoice |         |                                    |                                |
|----------------------|---------------------------|---------|------------------------------------|--------------------------------|
| our cart items       |                           |         | Cart summary                       |                                |
| License:<br>00000019 | Invoice: INV-             | \$20.00 | Subtotal<br>Additional fees may be | \$20.00<br>applied at checkout |
|                      | View details              | Remove  | Chec                               | k out                          |

| Enter your payment information                                         | Summary                                 |
|------------------------------------------------------------------------|-----------------------------------------|
| How are you going to pay?                                              | Subtotal                                |
| O Enter new credit card                                                | An additional fee m<br>method of paymen |
| O Enter new eCheck                                                     |                                         |
| Where should we send your receipt?                                     |                                         |
| Email for receipt*                                                     |                                         |
| You will not be charged until you review your payment on the next step |                                         |
| Back                                                                   |                                         |

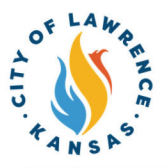

| 20 | Enter an email in "Email for receipt" field to receive a receipt for the transaction. |
|----|---------------------------------------------------------------------------------------|
| 29 | Click "Continue" for proceed to the review page.                                      |

| Confirm routing number                                                 |
|------------------------------------------------------------------------|
| Name on account                                                        |
| Remember this account                                                  |
| Where should we send your receipt?                                     |
| You will not be charged until you review your payment on the next step |
| Back                                                                   |

**30** Review the invoice and payment information for accuracy and click "Submit" to pay.

**31** City staff will issue the license after all fees are paid, reviews are complete, and if there are no parallel processes in progress. Licenses can be viewed on the "My Work" page under "My Licenses."

| Home           | City of Lawr | rence Sites 🕶 | Dashb    | oard | Apply     | My Work | Today's Inspectio | ns Map | Rep |
|----------------|--------------|---------------|----------|------|-----------|---------|-------------------|--------|-----|
| My Work        |              |               |          |      |           |         |                   |        |     |
| MY INVOICES    | MY PER       | MITS N        | IY PLANS |      | MY LICENS | ES      |                   |        |     |
| Search         |              |               |          |      |           |         |                   |        |     |
| License Number | Renew        | Name          | Ŧ        | DBA  | ٣         | Address | Ţ                 | Status | ۲   |
| LTR-           |              |               | 1000     |      |           | 1000    |                   | Issued |     |